# 北大法意数据库使用指南

### ◆访问方式

校园网用户直接访问 链接地址: http://www.lawyee.net

# ◆注意事项

进入北大法意网站后点击 ip 登录,显示登录成功后即可全库使用。

### ◆北大法意网——法学研究与案例教学的专业平台

北大法意网 www.lawyee.net 由北京大学实证法务研究所联合北京大学图书馆共同研 发和维护的法律数据库网站,旨在提供专业、全面、持续,权威的法律信息服务,目前已 经构筑起全球最大的中文法律信息数据库。

案例教学服务

随着法学教育事业的发展,我国法律案例教学的浪潮正方兴未艾。北大法意网的案例数 据库,为各学科授课教师的课堂教学和教材编写提供可靠、高效的素材资源,同时,北 大法意网的精品案例库的法律点为各法学专业的学生强化自身的专业素质提供了最佳训练 资源。

#### ◆法律实证研究数据支持服务

北大法意新近推出法律实证研究数据支持服务,旨在为法律研究者提供司法案例等经验 数据收集、抽样、分析框架设计、数据整理、统计分析和结论分析等一整套支持,辅助研究 者基于实证方法对某一论题进行论证。

| 法律法规库(56万) |         |         |         |         |
|------------|---------|---------|---------|---------|
| 中国法律法规库    | 国际条约    | 中国法规英译本 | 香港法律    | 澳门法律    |
| 台湾法律       | 外国法律    |         |         |         |
| 案例库(30万)   |         |         |         |         |
| 司法裁判案例库    | 媒体报道案例库 | 仲裁案例库   | 行政执法案例库 | 香港案例库   |
| 澳门案例库      | 台湾案例库   | 外国案例库   | 国际法案例库  | 司法考试案例库 |
| 教学参考案例库    |         |         |         |         |
| 独立数据库      |         |         |         |         |
| 法学辞典       | 合同范本    | 法律咨询    | 政报文告    | 司法考试    |
| 审判参考       | 法学论著    | 法律文书    | 法务流程    | 法意周刊    |
| 法制大事记      | 金融法库    | 司法统计    | 立法资料    | 法律人     |

# ◆检索指南:

一、快速检索:

在检索框内输入检索词,选择单选框"法规"、"案例"、"合同"、"全库检索"中的任意一种,

单击"检索"按钮检索。

二、高级检索:

1. 法院案例库:

法院案例库由裁判文书、媒体案例、刑事案件智能检索系统、实证研究数据支持服务四部分组成。

(1) 裁判文书高级检索:通过输入关键词或者填选其他检索条件来查询所需案例的检索方式。用户可以选择数据库和案例类型,填写案号、案由、学理词、当事人、审理法院、审理 法官、代理律所、代理律师、全文关键词、判决时间等一个或多个限定性条件。多个关键词 用空格分隔,逻辑关系为"并"。

(2)媒体案例高级检索: 案例高级检索是通过输入关键词或者填选其他检索条件来查询所 需案例的检索方式。用户可以填写或选择:案件类型、案号、案由、学理词、当事人、审理 法院、审理法官、代理律所、代理律师、全文关键词、判决时间等一个或多个限定性条件。 选定的限定条件越多,则查询结果越精确。多个关键词用空格分隔,逻辑关系为"并"。

(3) 刑事案件智能检索系统:

检索:下拉列表的检索项名称是从刑事案件中专业筛选出来的。刑事案件涵盖的各类信息形成一个树形结构,分级别显示。选中一个检索项后,后面的检索词会对应动态显示。具体形式有:输入关键词;输入时间;输入数值;选择类型等等。逻辑:所有检索项按"并且"、"或者"、"不包含"等三种逻辑关系进行组合检索;"并且"、"或者"、"不包含"的优先级相同,按先后顺序进行组合;默认逻辑关系为"并且"。检索条件加减:点击加号,新增一行检索条件;点击减号,删除最后一行检索条件。

2. 法律法规数据库:

在各个检索框中输入关键词或者选定检索限定条件,即可提交检索。输入和选定的限定条件 越多,则查询结果越精确。具体检索方法如下:

(1) 法规名称:输入欲查询法规名称中的关键词。支持模糊查询。多个关键词之间用空格 分隔可以实现多关键词逻辑"并"查询。

(2) 法规名称或全文:输入欲查询法规名称或全文中包含的关键词。支持模糊查询。多个 关键词之间用空格分隔可以实现多关键词逻辑"并"查询。

(3) 颁布机构:下拉选择或者填写要查询法规的颁布机构。支持模糊查询。支持颁布机构 简称查询。输入"上海"可以查询所有颁布机构包含"上海"字样的法规;输入"最高法" 可以查询到所有最高人民法院颁布的司法解释。通过下拉菜单可以同时选择多个颁布机构。

(4) 法规文号:通过输入要查询法规的发文号查询法规。支持模糊查询。如"国函[2006]68 号"或"国函[2006]"。

(5)效力属性:选择要查询法规的效力属性:有效、失效或被修订,默认选项为"全部"。(6)法规层级:选择要查询法规的层级,宪法法律、行政法规、司法解释、部门规章、地方法规、军事法规、行业规范、政策纪律或国际条约,默认选项为"全部"层级。

(7) 颁布时间:填写要查询法规的颁布时间。不填写颁布时间则时间范围默认查询全部时间段法规。时间填写格式为"1949-01-01"。

(8)结果排序:检索结果列表显示页面分为:按照颁布时间先后排序和按照法规层级高低 排序,可以任选一种。默认按照颁布时间排序。

(9)检索显示:检索结果列表既有排序规则,同时还有显示范围,其中效力属性、颁布时间和颁布机构都是默认显示在列表中。此外,"全文逐条"显示是北大法意网的独创功能。